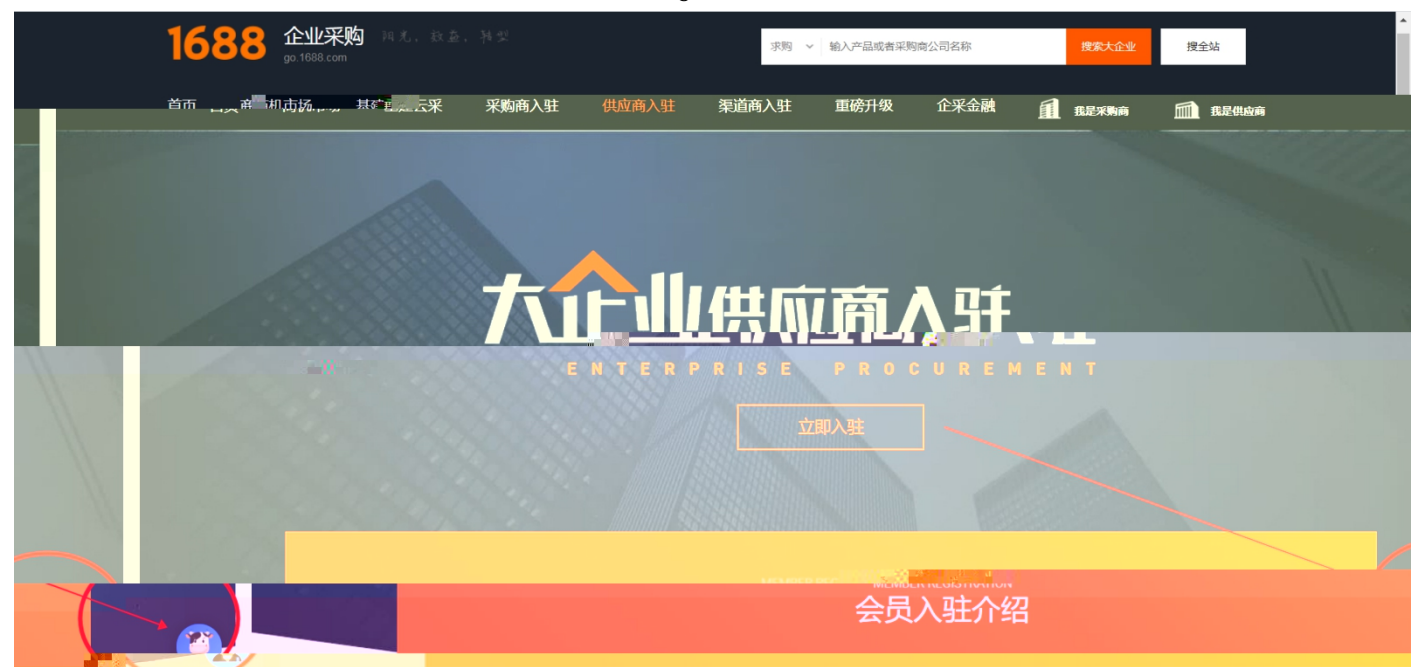

https://member.1688.com/member/join/enterprise\_join.htm

1688

| 1688 账户 计四                              | "总。" [111]         |           |                                    |            |                    |
|-----------------------------------------|--------------------|-----------|------------------------------------|------------|--------------------|
|                                         | ■ 企业则              | 长户注册      | <b>各</b> 个人账户注册                    | <b>Њ</b>   |                    |
|                                         | 有企业营业执照(含个体工商户)的用户 | 「清注册。权益如「 | 5: 做企业实名认证; 作为卖家身份;                | 开店;作为买家身份采 | 购。                 |
|                                         | * 会员名:             | 设置会员名     |                                    |            |                    |
|                                         | * 登录密码;            | 设置你的登录密码  |                                    |            | 了解更多:<br>手机收不到验证码? |
| 17.100000000000000000000000000000000000 | * 密码确认:            | 请再次输入你的登  | 录密码                                |            |                    |
| Ronfeldg音会再好?                           | <u>-</u>           | 联系人姓名:    | 请输入真实姓名                            |            | 会<br>阿.            |
|                                         |                    | * 企业名称:   | 请输入营业执照上的公司名称                      |            |                    |
|                                         |                    | * 贸易身份:   | ● 我要销售 ○ 我要采购 ○ 两                  | 皆都是        |                    |
|                                         |                    | * 手机号码:   | 中国大陆 +86 🗸                         |            |                    |
|                                         |                    | * 验证码:    | >>> 请按住滑块,拖动到最                     | 右边         |                    |
|                                         |                    |           | 创建网站账号的同时,我同意遭受。<br>《阿里巴巴服务条款》及《隐私 | 守:<br>声明》  |                    |
|                                         |                    |           | 同意并注册                              |            |                    |

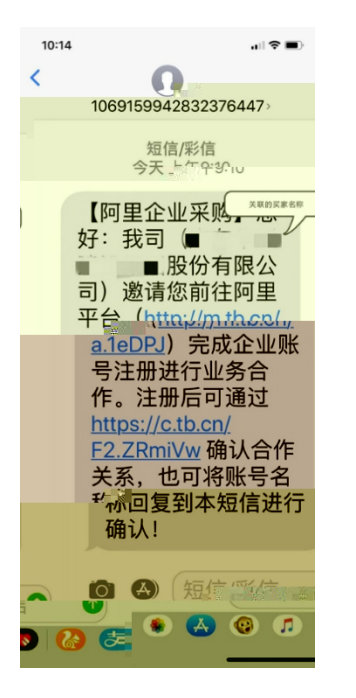

1)

https://work.1688.com/? path =sellerBaseNew/supplier/caigouSupplierAuth

https://work.1688.com/?spm=b26110225.8624275.gonav.15.57ff714fcAubQ6&\_path\_=sellerBaseNew /2017sellerbase\_baojia/baojiashouye

>>

| bonlinetest003 |         |   | SUMPTINE, URBAND, STREET, STREET, STRE | 1                                                                                                    |                | acto storeme setup of the |  |
|----------------|---------|---|----------------------------------------------------------------------------------------------------|----------------------------------------------------------------------------------------------------|----------------|---------------------------|--|
| 我的首页<br>首页     |         |   | <b>手</b> 亿平陆要求                                                                                                    | <del> に<br/>な<br/>な<br/>よ<br/>、<br/>み<br/>、<br/>、<br/>、<br/>、<br/>、<br/>、<br/>、<br/>、<br/>、<br/>、</del> | "显采商"即可报价!     |                           |  |
|                | HADYXEE |   | 如何和大企业做生意                                                                                                    |                                                                                                    |                |                           |  |
|                |         |   |                                                                                                    |                                                                                                    | 大理率的統上的同等多級重互动 |                           |  |
| 3 <b>1</b> 8   | 海北新华订阅  | π | 通基础服务                                                                                                    |                                                                                                    |                | 查看操作手册>                   |  |
|                |         |   |                                                                                                    |                                                                                                    |                |                           |  |
| r              |         |   |                                                                                                    |                                                                                                    |                |                           |  |
| a              |         |   | 通过营业的服上传审核以及通过法人/<br>文字表 2001                                                                                                    | 核直線是否與每件为的第方(非代<br>₩1 mm=1mm11 mm                                                                       |                |                           |  |
|                |         |   |                                                                                                    |                                                                                                    |                |                           |  |
|                |         |   |                                                                                                    | - 5                                                                                                    |                |                           |  |

2)

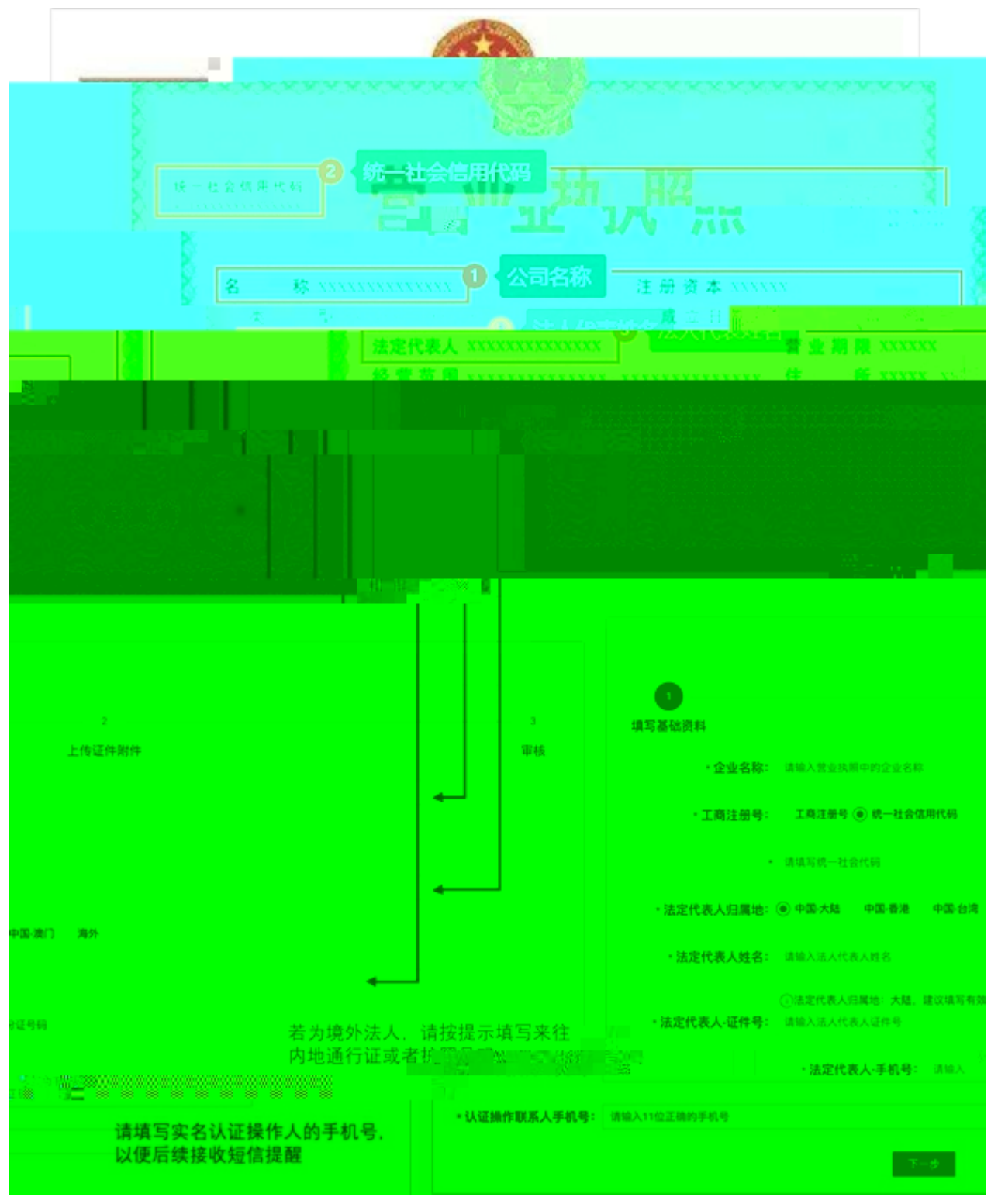

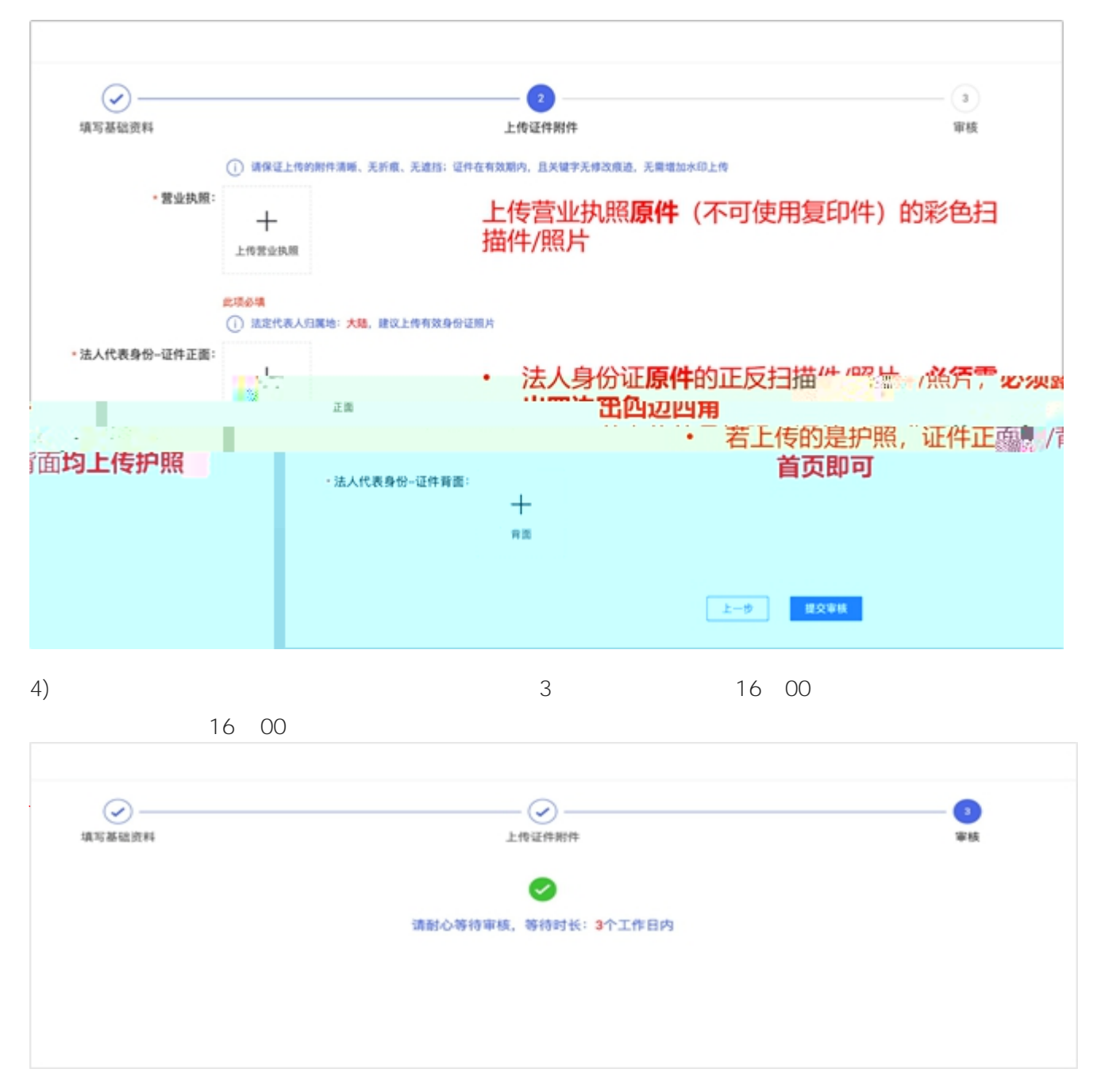

5)

е

/

| $\bigcirc$ — |                  |       | - 3  |
|--------------|------------------|-------|------|
| 填写基础资料       | 上传证件则"           | NSC . | 0.44 |
|              |                  |       |      |
| **** 華優失戲    | 就一位要省用代购与证服信息不一致 |       |      |
|              | ABBOC            |       |      |
|              |                  |       |      |

7)

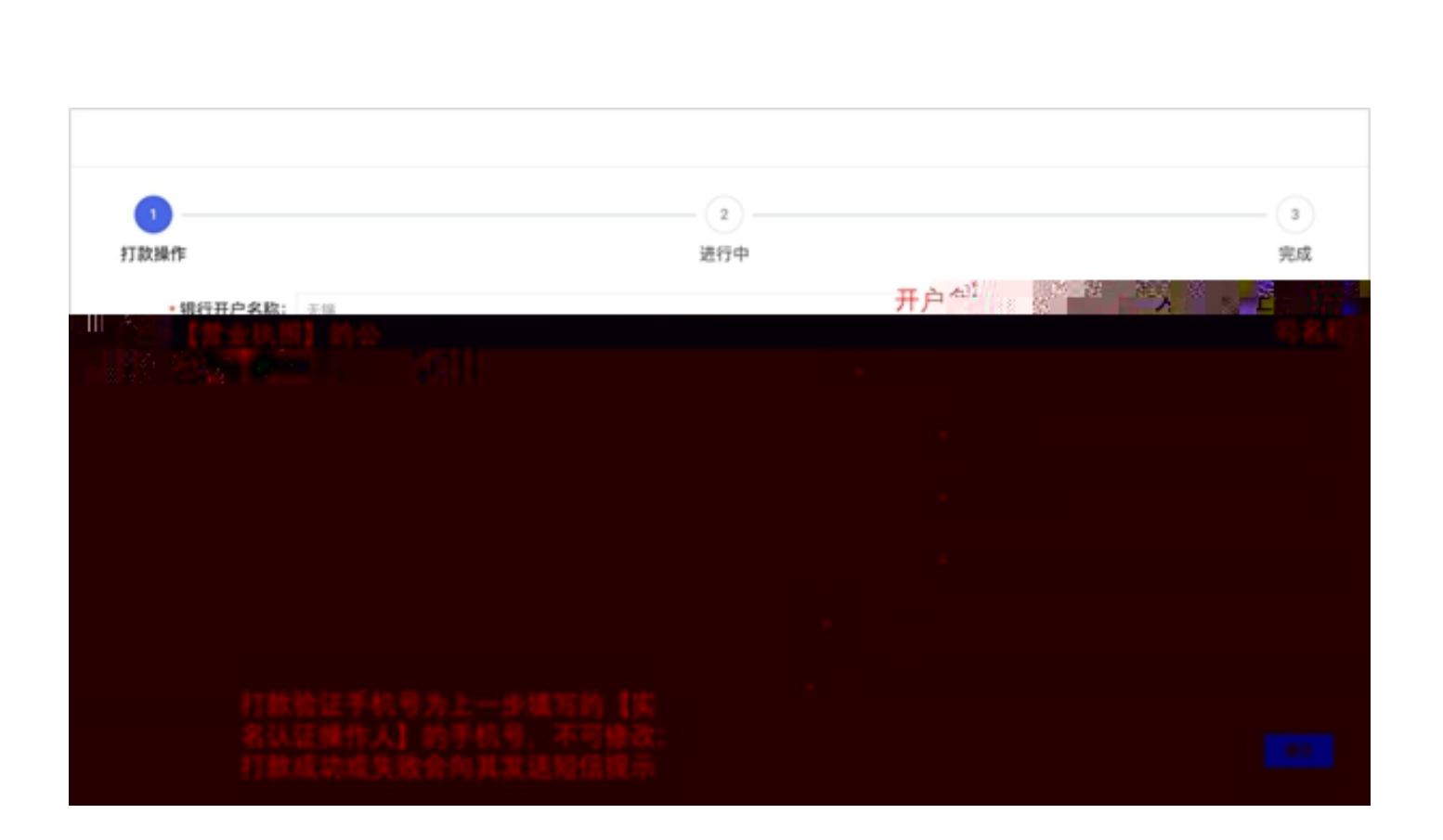

2

6)

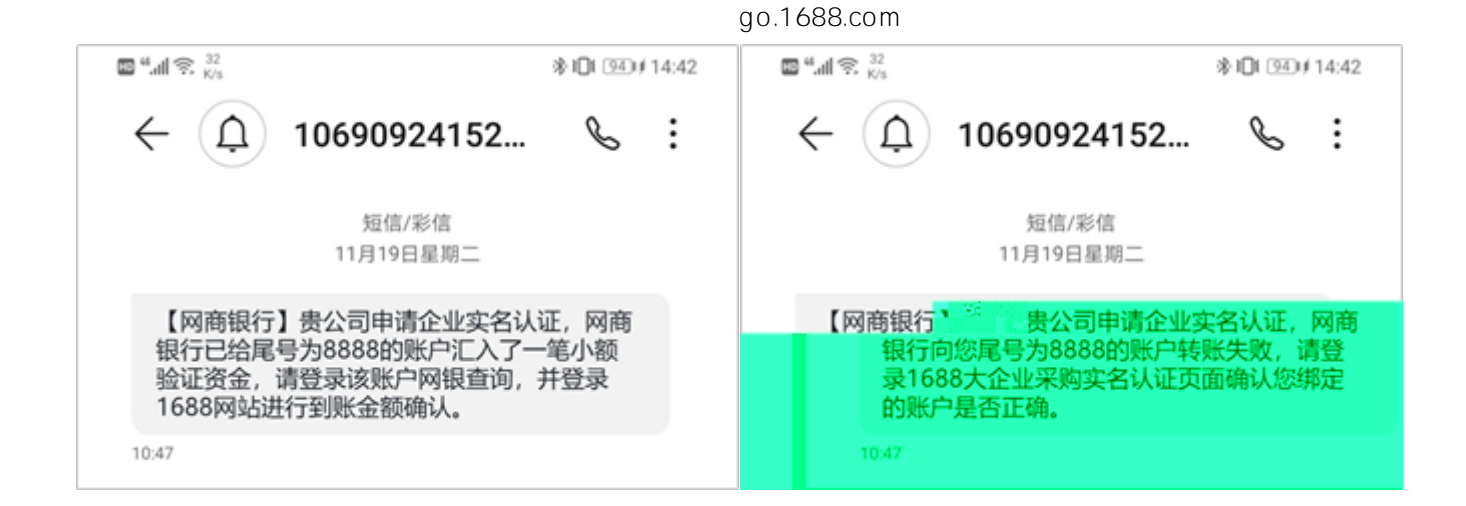

8)

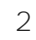

| ✓ 打款操作 | <b>3</b><br>进行中                                                                                                | <br>完成 |
|--------|----------------------------------------------------------------------------------------------------|--------|
|        | <ol> <li>帮助提示</li> <li>打款成功等待验款您已成功提交银行账户,网商银行将于 3个工作日内向您的账户汇出 0.1-2元以内 的 确认金额,请认真确认您的收款账户及联系方式是否正确</li> </ol> |        |
|        | 收款银行: 招商银行股份有限公司                                                                                               |        |
|        | 对公银行账户: 6                                                                                                    |        |
|        | 联系手机: 18C                                                                                                    |        |
|        | <ul> <li>・打放以道: Auxilitizer ryduits 元</li> <li>- 起放到1前,请编写01:改到1元2前,请编写12</li> <li>- 1100000</li> </ul>        |        |
|        |                                                                                                    |        |

9)

5

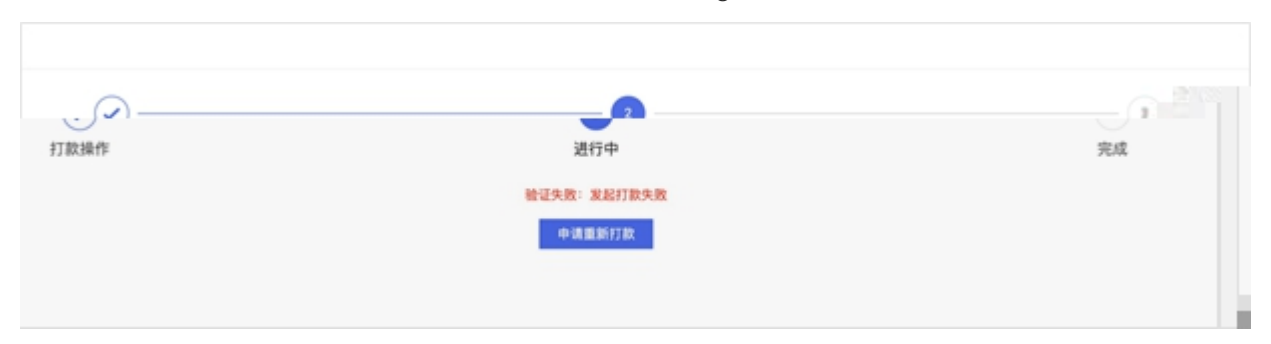

10)

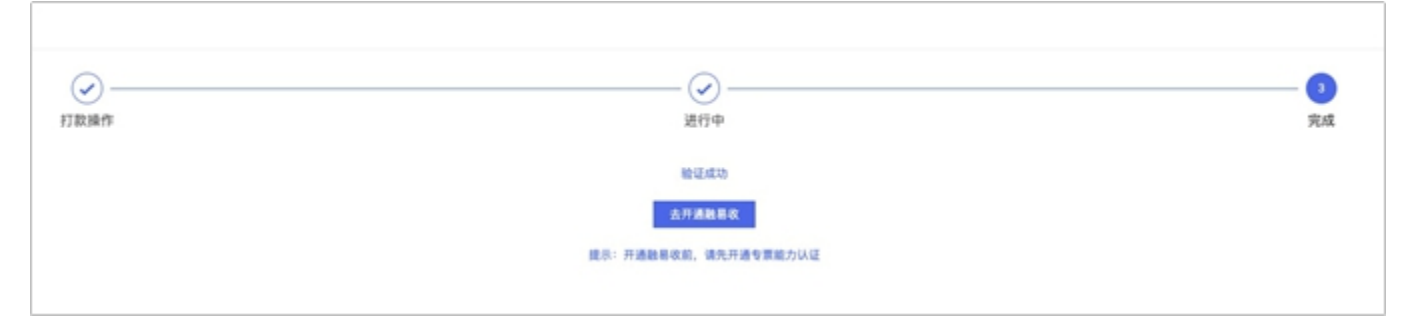

1)

>>

-

https://work.1688.com/?spm=b26110225.8624275.gonav.15.57ff714fcAubQ6& path =sellerBaseNew /2017sellerbase\_baojia/baojiashouye

|                                                 | ○ 常家工作由体验新上成素化<br>余型的外立常: 新客方力立正采用干白的常任、常常<br>中区的含意常见: 点面 (10)。                                                                                                    | K工作由体验版已上述(体验期期上时间: 2020年1月31日),#                                                                                                    | TENRAB, 000                                          |
|-------------------------------------------------|----------------------------------------------------------------------------------------------------|----------------------------------------------------------------------------------------------------|------------------------------------------------------|
| аники интерности                                | ●         ●(.5.5)         €RER           ■         ○1         RUSE           ■         ○1         RUSE           ■         ○1         RUSE           ■         ○1         RUSE           ■         ○1         RUSE           ■         ○1         RUSE           ■         ○1         RUSE           ■         □         RUSE           ■         □         RUSE | сан Ладе (1001)<br><b>РЕСЕНТИОН</b><br>24-я. В<br>ССА 3 3 Баксаян+Я-а асцертина                                                                                                    |                                                      |
| анаблани - «желенаралини -<br>о о<br>наста<br>о | <ul> <li>▲ 10.4 単位価格()</li> <li>■ 10.4 異応報()</li> <li>■ 10.4 異応報()</li> <li>■ 10.4 異応報()</li> <li>■ 10.4 異応報()</li> <li>■ 10.4 異応報()</li> <li>■ 10.4 異応報()</li> <li>■ 10.4 異応報()</li> <li>■ 10.4 異応報()</li> <li>■ 10.4 異応報()</li> <li>■ 10.4 異応報()</li> <li>■ 10.4 異応報()</li> <li>■ 10.4 異応報()</li> <li>■ 10.4 異応報()</li> </ul>                                  | 代理入口<br>・ 100-2013<br>・ 201-2013<br>・ 201-2013 | Rectification<br>Rectification<br>Rectification<br>1 |
|                                                 |                                                                                                    |                                                                                                    |                                                      |

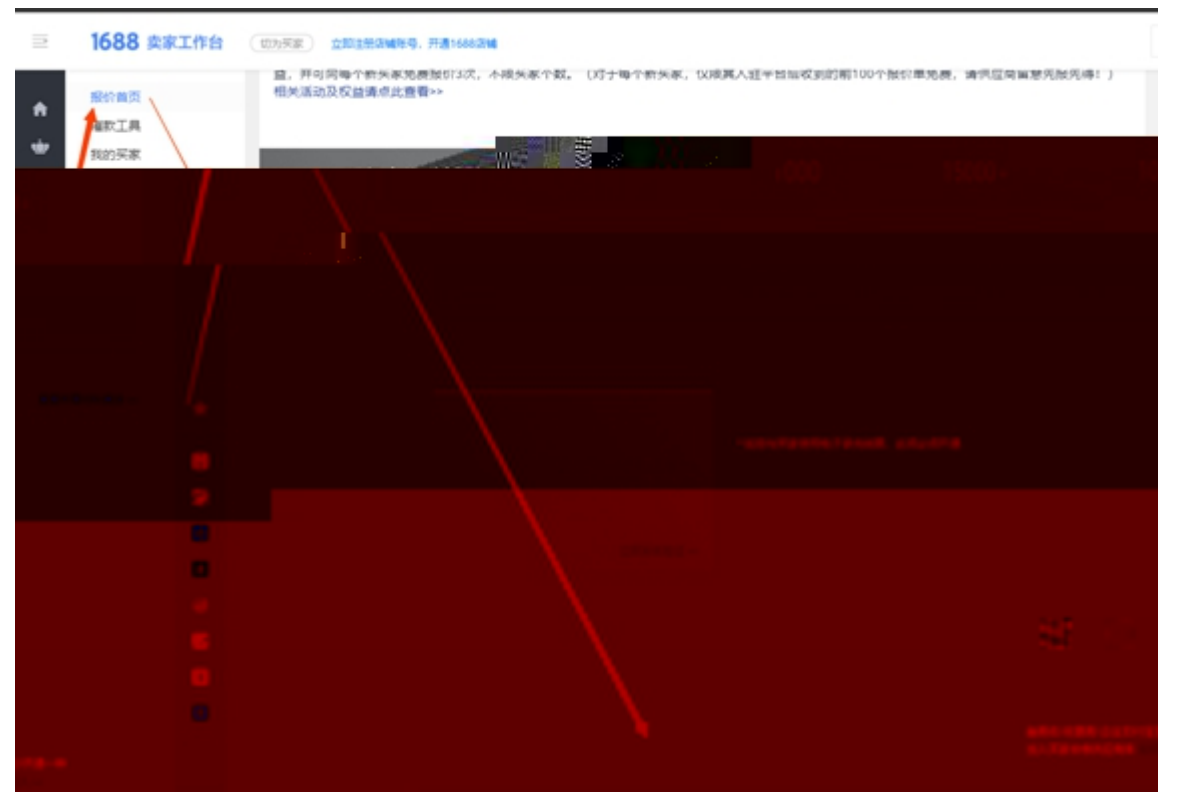

2)

"

| 干亿           | 2市场 触手      | 可及            | 1000<br><sup>采购商</sup> | 乙/年<br>机          | 15000+/天<br>采购询价单 | 90                      | 100+<br>名采购商入驻                |
|--------------|-------------|---------------|------------------------|-------------------|-------------------|-------------------------|-------------------------------|
| 如何和大企业做      | 故生意         |               |                        |                   |                   |                         |                               |
| 专动会业办安计证     |             | 2.1 增值的专要开要的- |                        | 他很远的花家开展所有        | 850万七赤安洪行马        | 第 なばめ同様を伝え              | Edd To at                     |
|              | 票开票能力验证     | E             | J. JIASTARKOTHERONA    |                   | ×                 | 10. 7 12.0000 MUNIPORT  | RHJE-WH                       |
| 开通步骤 赤       | 着入最近3个月内作为  | 的销售方开具的增值税    | 专票,以便查验您是否具备           | 开囊能力。 回预          | 范范本               |                         | 查看所需材料集合 >>                   |
| 企业实名         | ) 在线验证(自动化T | 前核,实时反馈)      | ○ 上传资质证明()             | 人工审核需要三个工作        | 日)                | 易收                      |                               |
| 心心亦容让        | * 发票代码      |               |                        |                   | 1                 | 石四規分析                   | 大额收款方式。                       |
| 人支付宝或        | * 发票号码      |               |                        |                   |                   |                         |                               |
|              | * 开票日期      | 请选择日期         | Ē                      |                   |                   |                         |                               |
| ✔ 企业实        | • 不含税金额     | 金額必须包含两位小     | 数                      | 14                |                   | 才料 >>                   | 立即开通≫                         |
| 专票开票能        | 注意:若在线验证    | 连续未通过,则只能上    | 传相关资质证明进行人工            | 副核,需三个工作日         |                   | 账期交易                    |                               |
| 清编入最近以便型 一段线 |             |               | 立即验证                   | ]                 |                   | 2.易是企业间常用的:<br>旨,方可对账期: | 交易方式,卖家需开通账期<br>交易方式的询价单进行报价。 |
|              |             |               |                        |                   |                   |                         |                               |
|              |             | 验证开票能力×       | ✔ 诚信服务已成               | Chilling March 11 |                   | 融票的/改要用/企业              | 的甘菜至少开调一种                     |

"

11

"

"

| 1 | 证书上传                | 自                 | 前两行选择"一般纳税人证明材料"                                     |         |
|---|---------------------|-------------------|------------------------------------------------------|---------|
|   | भ्वे<br>भ           | 亚书类型: -           | 一般纳税人证明材料 💌 如何选择证书 型型?                               |         |
|   |                     | *证书名称:            | 一般纳税人证明材料                                            |         |
|   | *ìE                 | 书生效时间:            | 2018-06-05                                           |         |
|   | 证书                  | 有效期截止:            | 如果证书上有,必须填写                                          |         |
|   |                     | ₩证书编号:            | (填写发票编号)                                             | -       |
|   | *发证机构:              | (填写供应             | 商企业名称)                                               |         |
| 浅 | 过机构联系电话:            |                   |                                                      |         |
|   | 发证据名,社              | 51=               |                                                      |         |
|   | ●                   | 理图片中身份<br>、防他人窃取! | <sup>*</sup><br>此处上传供应商开具的16%                        | _传证书图片: |
|   | 我确认填写或上传<br>之相关的后果。 | 内容真实、合            | <b>学或11/ % 杭 点 的                                </b> |         |
|   | 提交审核                |                   |                                                      |         |

4)

; 1 2

ш

"